## **Civic Access (CA)** *Requesting Inspections*

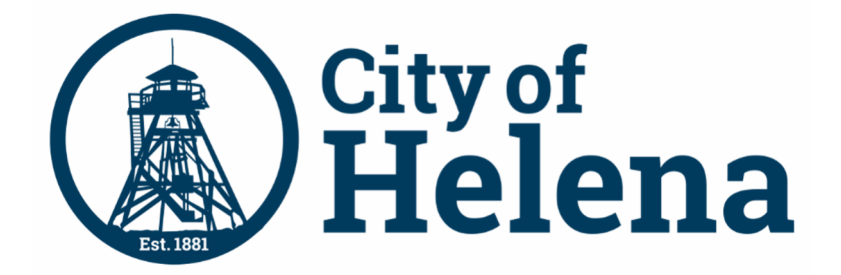

| Civic Access Overview    | .1 |
|--------------------------|----|
| Home Page, Main Menu Bar | .1 |
| Request Inspections      | .2 |

## **Civic Access Overview**

These series of guides describe how public users and registered users access the City of Helena's Civic Access online portal. Civic Access is a public-facing application that allows our customers to interact with land management, permitting, planning, and licensing processes administered by the City of Helena. Users can search and apply for permits, plans, and licenses; search for parcels, projects, construction projects; renew licenses, and schedule inspections.

## Home Page, Main Menu Bar

Our public can view the Home, Apply, Map, Report, Pay Invoices, Search, Calendar, and other options from the menu bar.

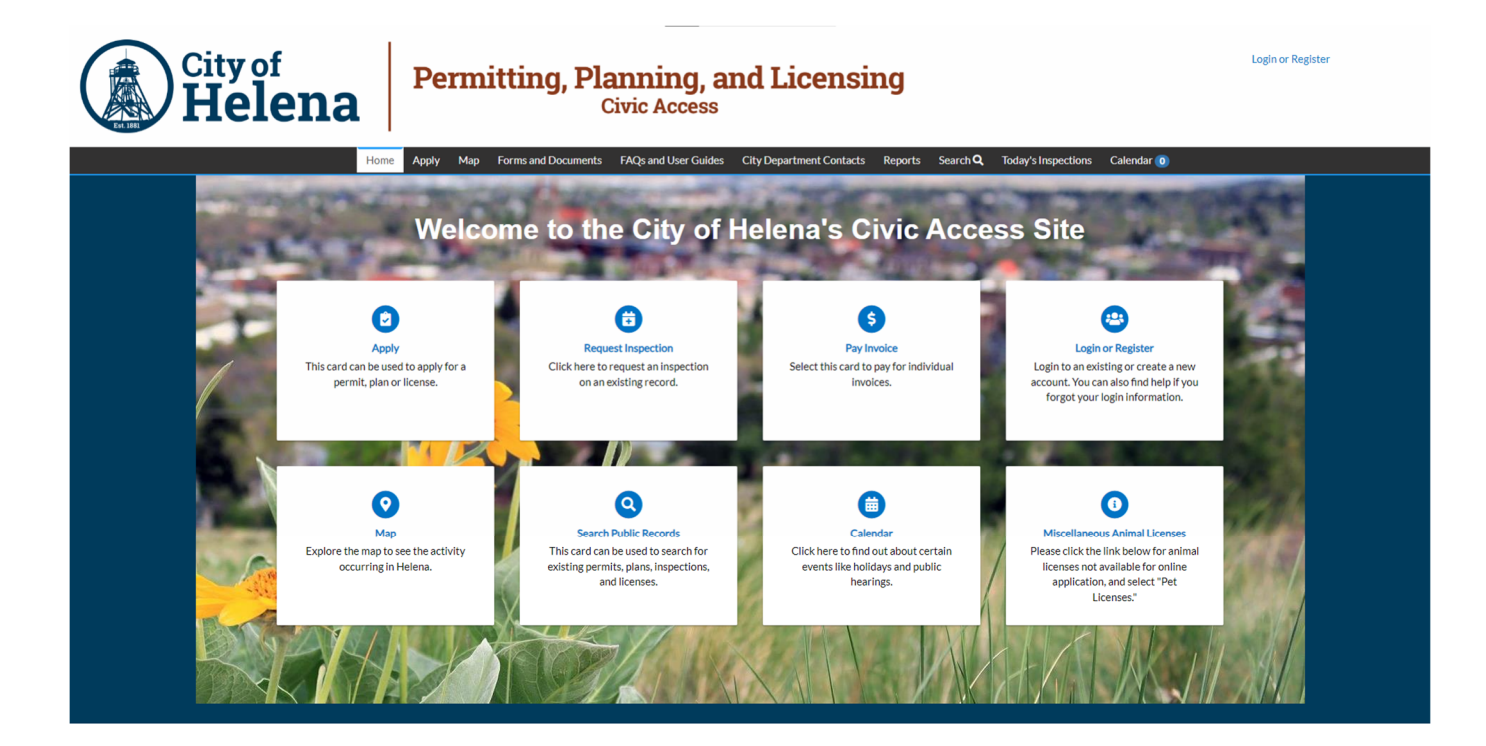

© 2024 - City of Helena, Montana | ACCESSIBILITY

## **Request Inspections**

You can request an inspection through Civic Access after a permit has been issued or certain plan types have been approved. This guide uses a permit as an example for requesting an inspection, but the process is similar for other records that allow you to request inspections. Customers must be registered users and a contact associated with the case. Inspection requests interact with the inspection-related data on the dashboard.

To request an inspection:

- 1. Click **Dashboard** in the menu.
- 2. Click the Active card in the My Permits section.

Civic Access displays the My Work page and active permits by default.

3. Click the **Permit Number** of the desired permit for which you would like to requestan inspection.

| Create Request   | View Request | Apply My Work | Search <b>Q</b> Today's Inspe | ctions Map Fee Estimat                        | or Pay Invoices | Utility Billing Projects M                 |
|------------------|--------------|---------------|-------------------------------|-----------------------------------------------|-----------------|--------------------------------------------|
| My Work          |              |               |                               |                                               |                 |                                            |
| MY INVOICES      | MY PERMITS   | MY PLANS      | MY EXISTING INSPECTIONS       | REQUEST INSPECTIONS                           | MY LICENSES     |                                            |
| Search           |              |               |                               |                                               |                 | Export to Excel                            |
| Display Active   | ~            |               |                               |                                               |                 |                                            |
| Permit Number    | Project      | Ŧ             | Address <b>Y</b>              | Permit Type 🛛 🕈                               | Status 🔻        | State                                      |
| BLDR-000308-2023 |              |               | 1214 Cheshire Av Napervill    | Building (Residential) - New<br>Single Family | Issued          | Active, Recent                             |
| BLDR-000184-2022 |              |               | 1500 Tulane Dr Naperville, I  | Building (Residential) - New<br>Single Family | Issued          | Active, Attention, Recent<br>(Unpaid Fees) |
|                  |              |               |                               |                                               |                 |                                            |

**NOTE** Customers also can request inspections through the My Work REQUEST INSPECTIONS tab. For more information, please refer to the <u>Request Inspections section</u>.

Civic Access displays the permit.

4. Click the Inspections tab.

| Permit Number: BLDR-0         | 000308-2023                                   |                         |                |                            |            | 0 |
|-------------------------------|-----------------------------------------------|-------------------------|----------------|----------------------------|------------|---|
| Permit Details   Tab Elements | s   Main Menu                                 |                         |                |                            |            | _ |
| Туре:                         | Building (Residential) -<br>New Single Family | Status:                 | Issued         | Project Name:              |            | ^ |
| IVR Number:                   | 100364                                        | Applied Date:           | 01/31/2023     | Issue Date:                | 01/31/2023 |   |
| District:                     | East                                          | Assigned To:            | Lopez, Spencer | Expire Date:               | 07/31/2023 |   |
| Square Feet:                  | 2,800.00                                      | Valuation:              | \$350,000.00   | Finalized Date:            |            |   |
| Description:                  |                                               |                         |                |                            |            |   |
| Summary Locations             | Fees Reviews                                  | Inspections Attachments | Contacts Sub-F | Records More Info Public C | omments    |   |

- 5. Mark **Action** on the row for the desired inspection. You may request more than one inspection at the same time.
- 6. Click Request Inspection.

| Description                | Reinspection | Action |
|----------------------------|--------------|--------|
| Foundation Wall Inspection | No           |        |
| Concrete Slab Inspection   | No           |        |
| Floor Framing Inspection   | No           |        |
| Wall Framing Inspection    | No           |        |
| Final Building Inspection  | No           |        |
| Final Fire Inspection      | No           |        |

**NOTE** If the case workflow is not complete in EPL up to the inspection step (based on the priority), Civic Access does not display the Action settings.

Civic Access displays the Request Inspections page.

7. Click the **calendar** and select a **date** for the inspection.

| Request Inspections (1) |                                     |            |                                            |  |
|-------------------------|-------------------------------------|------------|--------------------------------------------|--|
| 1 #BLDR-000308-2        | 2023                                |            |                                            |  |
| Inspection Type:        | Foundation Wall                     | Case Type: | Building (Residential) - New Single Family |  |
| Address:                | 1214 Cheshire Av Naperville, IL 605 | 40         |                                            |  |
|                         | * Requested Date                    |            |                                            |  |
|                         | Comments/Gate Code                  |            |                                            |  |

- 8. Type comments or a gate code as desired.
- 9. Click **Submit**.

| Comments/Gate Code | Call ahead so contractor can meet you.<br>Tim Taylor - 112-234-1234 |
|--------------------|---------------------------------------------------------------------|
|                    |                                                                     |

Civic Access displays the inspection information and a green checkmark if it is successfully requested.

| ispection type.    | Foundation Wall                                                     |
|--------------------|---------------------------------------------------------------------|
| Case Type:         | Building (Residential) - New Single Family                          |
| Address:           | 1214 Cheshire Av Naperville, IL 60540                               |
| Requested Date     | 02/10/2023                                                          |
| Comments/Gate Code | Call ahead so contractor can meet you.<br>Tim Taylor - 112-234-1234 |

10. Click **Back** to navigate back to the case details.

Civic Access displays the requested inspection in the Existing Inspections section.

11. Click **Cancel Inspection** to cancel the inspection.

Once scheduled by the permitting staff, Civic Access does not display the Cancel Inspection button.

| Summary                          | Locations       | Fees          | Reviews         | Inspections      | Attachments     | Contacts         | Sub-Records | More Info   | Public Comment | s            |       |
|----------------------------------|-----------------|---------------|-----------------|------------------|-----------------|------------------|-------------|-------------|----------------|--------------|-------|
| Existing Inspe<br>Existing Inspe | ctions   Reques | t Inspections | Optional Insp   | ections   Next T | ab   Permit Det | ails   Main Menu |             |             | Sort           | Description  |       |
| View Inspec                      | ction           | Des           | cription        |                  | Status          | Request Date     | Sche        | eduled Date | Inspector      | Action       |       |
| IBLD-0003                        | 43-2023         | Fou           | ndation Wall In | spection         | Requested       | 02/10/2023       |             |             |                | Cancel Inspe | ction |
| Results per p                    | age 10 🔻 1-     | -1of1 <<      | < 1 >           | **               |                 |                  |             |             |                |              |       |

You are only able to *"Request"* an inspection using the Civic Access portal. A Building Department team member must schedule it. We will make every attempt to schedule as requested but it may be scheduled for a day that was not requested, based on inspector availability. You must check your Dashboard to verify the date your requested inspect has been scheduled for.